### **Preclinical Site Website**

https://www.valleyhealth.com/preclinical.aspx

#### **Nursing School Clinical Education Meditech**

Log On to System Click on Intranet Meditech Resources (Top Bar) Training Manual PCS Basic (Bottom of Screen) 1-7 MR MAR / BMV 1-7 TIPS Sheet

# **Quick Link Practice Information**

Log on to Meditech Expanse Test System Sign on VAH Test Change Your Own User Pin Click on PCS Status Board Edit My List (Bottom of Screen) Add Patients (Top of Screen) Patient Name (Given at Training Click on box for appropriate patients Save

# **Clinical Data**

To view labs and medications select patient. Open patient chart (Side Panel) Summary to EMR for patient information Medications-MAR (Lower section of side panel, need PIN to Access)

#### Kardex of Patient Information for Student

PCS Status Board Click on Patient Report (Side Panel) Click on box for appropriate patients Click on Report (Bottom of Screen) Patient Report Format (Drop Down) Kardex Click OK Print/Preview (Side Panel) Click on WebEX Document Loader for drop down menu. Click on appropriate printer. Click number of copies. Click OK to obtain copies.